## AEBG

Data Submission Guidelines for Quarter 3, July 1, 2017 – March 31, 2018

• Due April 30, 2018

Funded by the California Department of Education and Chancellor's Office of the California Community Colleges (CCCCO).

#### Due Dates

Each quarter's data is submitted from July 1 to the end of that quarter

- April 30 (end of quarter March 31)
  - Third Quarter Data, TOPSpro® Enterprise Due
  - Third Quarter AEBG Data Integrity Report (e-mail, fax, or mail hard copy to CASAS)

#### Preparing your TOPSpro (TE) Data

- Each Agency needs to enter every student enrolled in, or received services from, an AEBG-funded program. Each student needs:
  - An Entry Record
  - A Pre-Test (ESL, ABE and ASE)
  - A Post-test (if enough class hours) (ESL, ABE and ASE)
  - An Update Record (if student has left the program or if learning outcomes have been made)
  - Attendance hours

## **Entry Record**

Students enrolled in one of the 7 AEBG Program Areas

- Student Name and Address
- Demographics
- Labor Force Status
- Barriers to Employment
- Date of Entry into Class and Programs
- Special Programs, if any

Students who received services but did not enroll in a class

- Student Name and Address
- Demographics
- Labor Force Status
- Barriers to Employment
- Date Services Received
- Services Received (Update Record side)

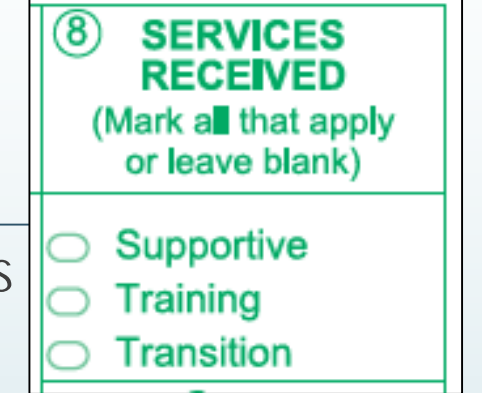

#### Pre- and Post tests

- Pre and Post-tests are required for all ABE, ASE and ESL programs.
- Assessments approved by the NRS for AEBG
  - CASAS
  - Other approved tests can be found on the AEBG website

#### Update Record

- Date of Update (there can be more than one in a year)
- Class ID
- Instructional Program
- Services received (whether enrolled in classes or not)
- Learner Results
- Update Record must be completed if student has left your program.

#### Attendance Hours

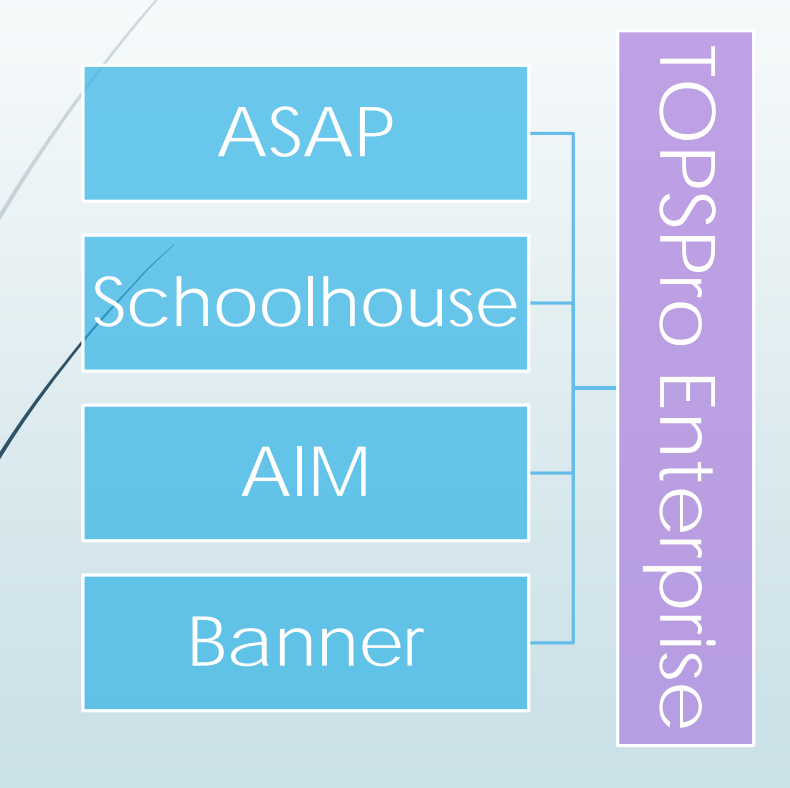

- Include all attendance hours from July 1 to the end of the quarter
- If using a 3<sup>rd</sup> party attendance system,
  - export your files from your attendance system as csv files
  - save the files onto your desktop
  - in TE, use the Import Wizard under Tools to move your data.

#### Improved Literacy Skills – HS Diploma

#### Progress towards Diploma (New) -

- Participants who improved from ASE low to ASE high on the NRSapproved assessment- or, who completed enough high school credits to advance from ASE Low (9<sup>th</sup>/10<sup>th</sup> grade) to ASE High (11<sup>th</sup>/12<sup>th</sup> grade) levels.
- Instructional Program = HS Diploma
- Instructional Level = ASE Low or ASE High either through pretest or selfreport (Entry Record field 18)
- If ASE Low learner achieves outcome by marking self-report ASE High, or earn HS diploma
- If ASE High learner achieves outcome by marking earn HS diploma

#### Importing Data from a 3<sup>rd</sup> party system.

- Export files from your data system in a csv. format.
- In TE, go to Tools > Third Party Import Wizard and follow the directions for the "WIOA Import Formats."
- Remember, importing any records can create new records in TOPSpro Enterprise as well as update existing records.

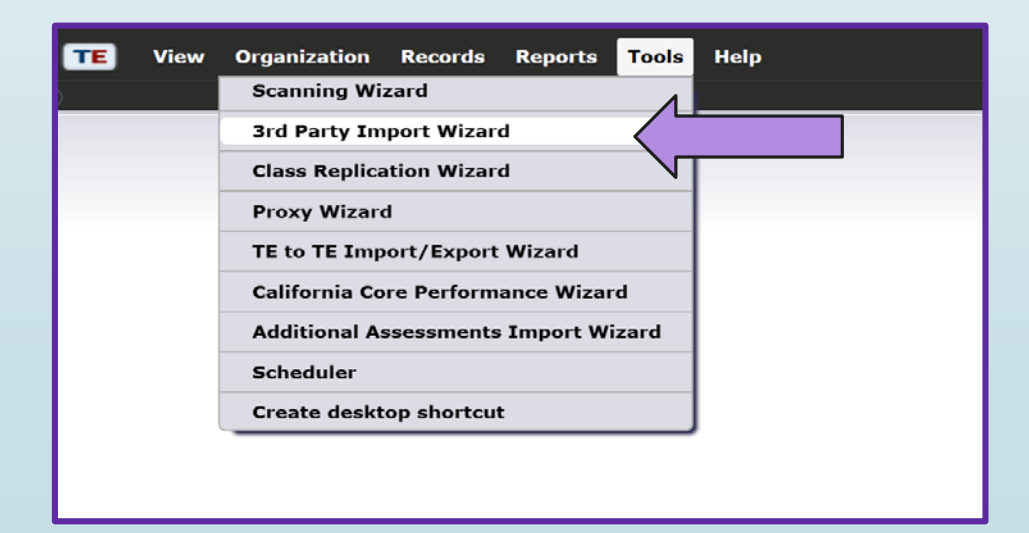

## Not using an attendance system?

#### You can add attendance hours directly into TE

Use the "Add Update Record" button

| Student in Program Year Information                         |                                                                                                    |
|-------------------------------------------------------------|----------------------------------------------------------------------------------------------------|
| Site: 07 - Central Library Program Year                     | ar: 7/1/2016 - 6/30/2017                                                                                                    |
| Student: 023945893 / Trayla B Ford Female Birt              | th Date: 3/16/1987                                                                                                    |
| Add Entry/Update Record                                     | Entry/Update Record Information                                                                                                    |
| Barriers to Employment                                      | Site:     07 - Central Library       Student:     023945893 / Trayla B Ford       Female     Birth Date:       3/16/1987                                                                                                  |
| Employment Barriers: N/A                                    | Record Date                                                                                                    |
| Current Workforce Services                                  | Record Date:                                                                                                    |
| Training Services Received In Program: N/A                  | Instructional Levels: ESL                                                                                                    |
| Vocational Rehabilitation Services Received In Program: N/A | ABE/ASE                                                                                                    |
| Transition Services Received In Program: N/A                | Goals:        • N/A     Primary     Retain Job     Primary     U.S. Citizenship       Primary     Improve basic skills     Primary     Get a better job     Primary     Military                                          |
| Supportive Services Received In Program: N/A                | Primary       Improve English skills       Primary       Enter college or training       Primary       Personal Goal         Primary       H.S. Dipl./HSE       Primary       Work-based project       Primary       None |
|                                                             | Primary Get a Job Primary Family Goal Primary Other Attainable Goal                                                                                                    |
|                                                             | Class Activity                                                                                                    |
| N                                                           | Class: No selection                                                                                                    |
|                                                             | Attendance: Student Update (Cumulated) Hours: Minutes: Total hours since July 1                                                                                                    |
|                                                             | U Student Update Hours: Minutes: Hours since last update                                                                                                    |

## Or take Daily Attendance in TE

| Class Instance Inform                    | ation                                                    |                                                               |                                             |                                        |                                      |                                                                             |                                                          |
|------------------------------------------|----------------------------------------------------------|---------------------------------------------------------------|---------------------------------------------|----------------------------------------|--------------------------------------|-----------------------------------------------------------------------------|----------------------------------------------------------|
| Class Description: <u>110 - Low Inte</u> | ermediate ESL                                            |                                                               | Ag                                          | gency/Site:                            | <u>4908 / 11 - N</u>                 | <u>orth City</u>                                                            |                                                          |
| Program Year: 7/1/2016 - 6/3             | 30/2017                                                  |                                                               | Cla                                         | ass Notes:                             |                                      |                                                                             |                                                          |
| Class Start Date: 7/1/2016               |                                                          |                                                               | Cla                                         | ass End Date:                          |                                      |                                                                             |                                                          |
| WTUs Available:                          |                                                          |                                                               |                                             |                                        |                                      |                                                                             |                                                          |
| 🔺 💉 Attendance                           |                                                          |                                                               |                                             |                                        |                                      |                                                                             |                                                          |
| Attendance Source: Daily Attend          | lance 💌                                                  |                                                               |                                             |                                        |                                      |                                                                             |                                                          |
|                                          |                                                          | $\frown$                                                      |                                             |                                        |                                      |                                                                             |                                                          |
| Week: ( 04/03/2017                       | - 04/09/2017<br>Monday                                   | •<br>Tuesday                                                  | Wednesday                                   | Thursday                               | Friday                               | Save Saturday                                                               | Sunday                                                   |
| Week: ( 04/03/2017                       | - 04/09/2017<br>Monday<br>04/03/2017                     | <b>Tuesday</b><br>04/04/2017                                  | <b>Wednesday</b><br>04/05/2017              | <b>Thursday</b><br>04/06/2017          | <b>Friday</b><br>04/07/2017          | Save Saturday<br>04/08/2017                                                 | <b>Sunday</b><br>04/09/2017                              |
| Week: ( 04/03/2017                       | - 04/09/2017<br>Monday<br>04/03/2017                     | <b>Tuesday</b><br>04/04/2017                                  | Wednesday<br>04/05/2017                     | <b>Thursday</b><br>04/06/2017          | Friday<br>04/07/2017                 | Save Save Saturday<br>04/08/2017                                            | <b>Sunday</b><br>04/09/2017                              |
| Week: ( 04/03/2017                       | - 04/09/2017<br>Monday<br>04/03/2017                     | Tuesday         04/04/2017         60                         | Wednesday<br>04/05/2017<br>60               | <b>Thursday</b><br>04/06/2017          | Friday<br>04/07/2017<br>60           | Save<br>Saturday<br>04/08/2017<br>60                                        | <b>Sunday</b><br>04/09/2017                              |
| Week: ( 04/03/2017<br>Sorted by ID       | - 04/09/2017<br>Monday<br>04/03/2017<br>60<br>Fill       | Tuesday         04/04/2017         60         Fill            | Wednesday<br>04/05/2017<br>60<br>Fill       | Thursday<br>04/06/2017<br>60 ×<br>Fill | Friday<br>04/07/2017<br>60           | Save<br>Saturday<br>04/08/2017<br>60<br>Fill                                | Cancel<br>Sunday<br>04/09/2017<br>60<br>Fill             |
| Week: (                                  | - 04/09/2017<br>Monday<br>04/03/2017<br>60<br>Fill<br>MM | Tuesday         04/04/2017         60         Fill         MM | Wednesday<br>04/05/2017<br>60<br>Fill<br>MM | Thursday<br>04/06/2017<br>60 X<br>Fill | Friday<br>04/07/2017<br>60 X<br>Fill | Save (m)<br>Saturday<br>04/08/2017<br>(0)<br>(60) (x)<br>(Fill)<br>(MM) (x) | Cancel V<br>Sunday<br>04/09/2017<br>60 X<br>Fill<br>MM X |

# Checking the Quality & Completeness of your Data

- Run the Data Integrity Report (DIR)
  - In TOPSPro Enterprise, go to Reports > State Reports > California > AEBG Data Integrity

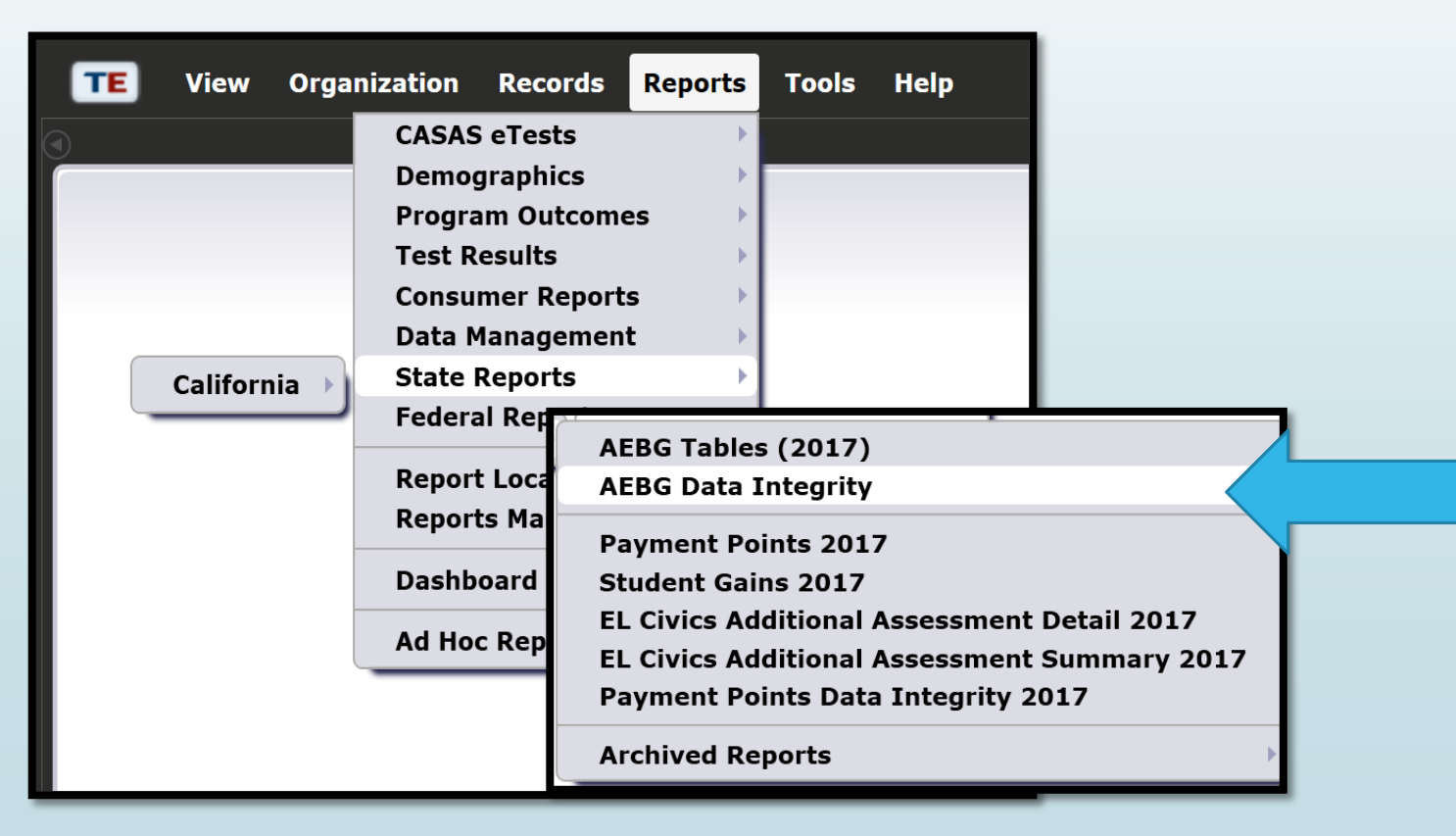

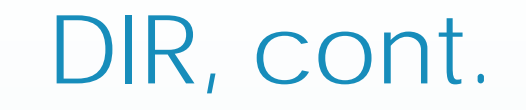

In the report set-up window, make sure your **AEBG programs** are marked and under **"Date Ranges**," click the drop-down menu and choose **"Fiscal Year to Quarter 3."** 

|           | E <u>V</u> iew Qr    | ganization Re                       | cord <u>s R</u> eports | <u>T</u> ools <u>H</u> elp | User                    | r: Administrator 23 | Version: 3.0 build 26 <b>?</b> |              |
|-----------|----------------------|-------------------------------------|------------------------|----------------------------|-------------------------|---------------------|--------------------------------|--------------|
|           | AEBG Data Int        | egrity 🛛                            |                        |                            |                         |                     |                                | Pages        |
| R         | 4908 - Rolling Hills | s Adult School (RHA                 | (S) 🔽 Aggregate        | ed $\Sigma$ Subsites 📜     | Generate 🙀 Viev         | w Reporting Sess    | sion 👄                         | More         |
| oort Seti | Session Na           | ame                                 |                        |                            |                         |                     |                                |              |
| h         | Session Name         | AEBG Data Inte                      | grity on January 18,   | 2018 at 09:27:42 by ad     | ministrator 23@rhas.org | 9                   |                                |              |
| laviç     | Session Comme        | nts                                 |                        |                            |                         |                     |                                | =            |
| Jator     | Common F             | ilters                              |                        |                            |                         |                     |                                |              |
|           | Program Years        | <ul> <li>Current Program</li> </ul> | n Year 🔘 7/1/2017      | - 6/30/2018 🔿 7/1/20       | 16 - 6/30/2017 🔘 7/1    | 1/2015 - 6/30/2016  | 0 7/1/2014 - 6/30/201          | 5 () 7/1/201 |
|           | Programs:            | ○ N/A                               | ✓ High School [        | Piploma                    | ✓ Adults w/Disabiliti   | ies                 | Pre-Apprenticeshi              | 2            |
|           |                      | Basic Skills (ABE                   | E) 🗹 HSE               |                            | Adults supporting       | J K12 student succe | SS                             |              |
|           |                      | SL/ELL                              | Career and Te          | chnical Education (CTE)    | Other Program           |                     |                                |              |
|           | l                    | Citizenship                         | Workforce Re           | adiness                    | ROCP                    |                     |                                |              |
|           | Date Rang            | es                                  |                        |                            |                         |                     |                                |              |
|           | Activity date:       | iscal Year to Q2                    | from: 7/1/2017         | <b>•</b> to: 12/31         | /2017 💌                 |                     |                                |              |
|           | Output Lay           | yout Parameter                      | s                      |                            |                         |                     |                                |              |
|           | Report Sort Ord      | er:                                 |                        |                            |                         |                     |                                |              |
|           | •                    |                                     | =                      |                            |                         |                     |                                |              |

### Summary Information

Students who received services but did not enroll in a class.

| Sum  | mary Information                                                     |                     |              |
|------|----------------------------------------------------------------------|---------------------|--------------|
| Stud | lents in the Services Section                                        | 239                 | <            |
|      | Students not enrolled in the 7 AEBG programs                         | 49                  |              |
|      | Marked HSD/HSE Outcome but did not have AEBG Program                 | 0                   | ]            |
|      | Marked Post-Secondary Outcome for AEBG but did not have AEBG Program | 0                   |              |
|      | Marked Employment Outcome but did not have AEBG Program              | 7                   |              |
|      | Marked Wages Outcome but did not have AEBG Program                   | 0                   |              |
|      | Marked Transition Outcome but did not have AEBG Program              | 6                   |              |
|      | Students enrolled in the 7 AEBG programs                             | 190                 |              |
|      |                                                                      |                     |              |
|      | Students who<br>achieved                                             | Enroll th<br>AEBG p | nese<br>prog |

Total Students enrolled or have received Services

outcomes but are not enrolled in an AEBG program

e students in an gram in order to outcome!

#### AEBG Data Integrity Report

- Items 1 9 are required elements, that if missing, could affect your outcomes.
- Items 10-25b reflect totals in your database, including items that may be missing key information.
- Right-click on the item number to get to the student records to add or edit information.

#### CASAS AEBG Data Integrity 04/11/2018 Page 1 of 2 08:57:33 AEBGD Agency: 4908 - Rolling Hills Adult School (RHAS Program Year: 2017-2018 dents not enrolled in the 7 AEBG programs Marked Literacy Gains Outcome but did not have AEBG program Marked HSD/HSE Outcome but did not have AEBG Program Marked Post-Secondary Outcome for AEBG but did not have AEBG Program Marked Employment Outcome but did not have AEBG Program Marked Wages Outcome but did not have AEBG Program Marked Transition Outcome but did not have AEBG Program idents enrolled in the 7 AEBG programs Students Concurrently Enrolled in High School/K12 Students eligible for Data Integrity 227

| tem Description                                                               | Item Count | Item Percent |
|-------------------------------------------------------------------------------|------------|--------------|
| 01 Missing Birthdate or outside 16-110                                        | 1          | 0.43 %       |
| 02 Less than 12 Hours of Instruction                                          | 93         | 40.09 %      |
| 12a Zero or Empty Hours of Instruction                                        | 83         | 35.78 %      |
| 12b Total hours between 1-11 hours                                            | 10         | 4.31 %       |
| 13 No Highest Year of School/Degree Earned                                    | 35         | 15.09 %      |
| 3a No Highest Year of School                                                  | 32         | 13.79 %      |
| J3b No Highest Degree Earned                                                  | 8          | 3.45 %       |
| 14 No Gender                                                                  | 1          | 0.43 %       |
| 05 No Race/Ethnicity                                                          | 4          | 1.72 %       |
| 06 Total Reported Labor Force Status                                          | 127        | 54.74 %      |
| 16a Total 'Employed'                                                          | 54         | 23.28 %      |
| 6b Total 'Employed with notice'                                               | 0          | 0.00 %       |
| 6c Total 'Unemployed'                                                         | 57         | 24.57 %      |
| 6d Total 'Not in Labor Force'                                                 | 16         | 6.90 %       |
| 6e Total missing Labor Force Status                                           | 100        | 43.10 %      |
| 18 No Pretest                                                                 | 104        | 44.83 %      |
| 19 No Post-Test                                                               | 160        | 68.97 %      |
| 19a No Post-Test or HSE/HSD                                                   | 160        | 68.97 %      |
| 0a Learners with a pre-/post-test pair                                        | 67         | 28.88 %      |
| 0b Learners with a pre-/post-test pair, but have not completed a level        | 26         | 11.21 %      |
| 1a Achieved Educational Functional Level Gain with pre- and post-testing      | 41         | 17.67 %      |
| 1b Achieved Educational Functional Level Gain with High School credits earned | 0          | 0.00 %       |
| 1c Achieved Educational Functional Level Gain with Post-Secondary Outcome     | 1          | 0.43 %       |
| 2a Passed HSE                                                                 | 0          | 0.00 %       |
| 2b Passed HSE but instructional program not HSE                               | 0          | 0.00 %       |
| 2c Passed HSE but Highest Degree Earned is HSE or higher                      | 0          | 0.00 %       |
| 3a Earned HS diploma                                                          | 0          | 0.00 %       |
| 3b Earned HS diploma but instructional program not HS diploma                 | 0          | 0.00 %       |
| 4a Learners with only One Period of Participation                             | 172        | 74.14 %      |
| 4b Learners with More than One Period of Participation                        | 0          | 0.00 %       |
| Sa Learners with 90-97 days between Dates of Service                          | 2          | 0.86 %       |
| Sb. Learners with 83-89 days between Dates of Service                         | 3          | 1.29 %       |
| 6 Learners enrolled in Integrated Education and Training (IET)                | 0          | 0.00 %       |
| 7 No Primary Goal                                                             | 20         | 8.62 %       |
| 8 No Secondary Goal                                                           | 29         | 12.50 %      |
| 9 Learners with at least one Barrier to Employment                            | 9          | 3.88 %       |
| 9a Learners with Multiple Barriers to Employment                              | 0          | 0.00 %       |
| 9b Learners with No Barriers to Employment                                    | 218        | 93.97 %      |
| 0 Learners Co-enrolled in WIOA Titles L IIL or IV                             | 3          | 1.29 %       |
| 1 Learners with a pretest in the conservative estimate range                  | 7          | 3.02 %       |
| 2a Learners with a pre-/part-test pair but less than 40 bours of instruction  | 20         | 8.62 %       |

TOPSpro Enterprise 3.0 build 29

© 2018 by CASAS. All rights reserved

#### What's next?

✓ Your agency's data is in TOPSPro

You've added any missing data or corrected items in your data based on your AEBG DIR report.

Now, generate a new AEBG DIR for dates July 1 through March 31.

 $\blacksquare$  Export it as a pdf.

Attach it to an email and send to <u>aebg@casas.org</u> and your designated consortium data manager.

#### That's it!

#### For more information

For technical assistance:

- call CASAS at 1-800-255-1036, Option 2
- email at <u>techsupport@casas.org</u>

Thank you for attending!